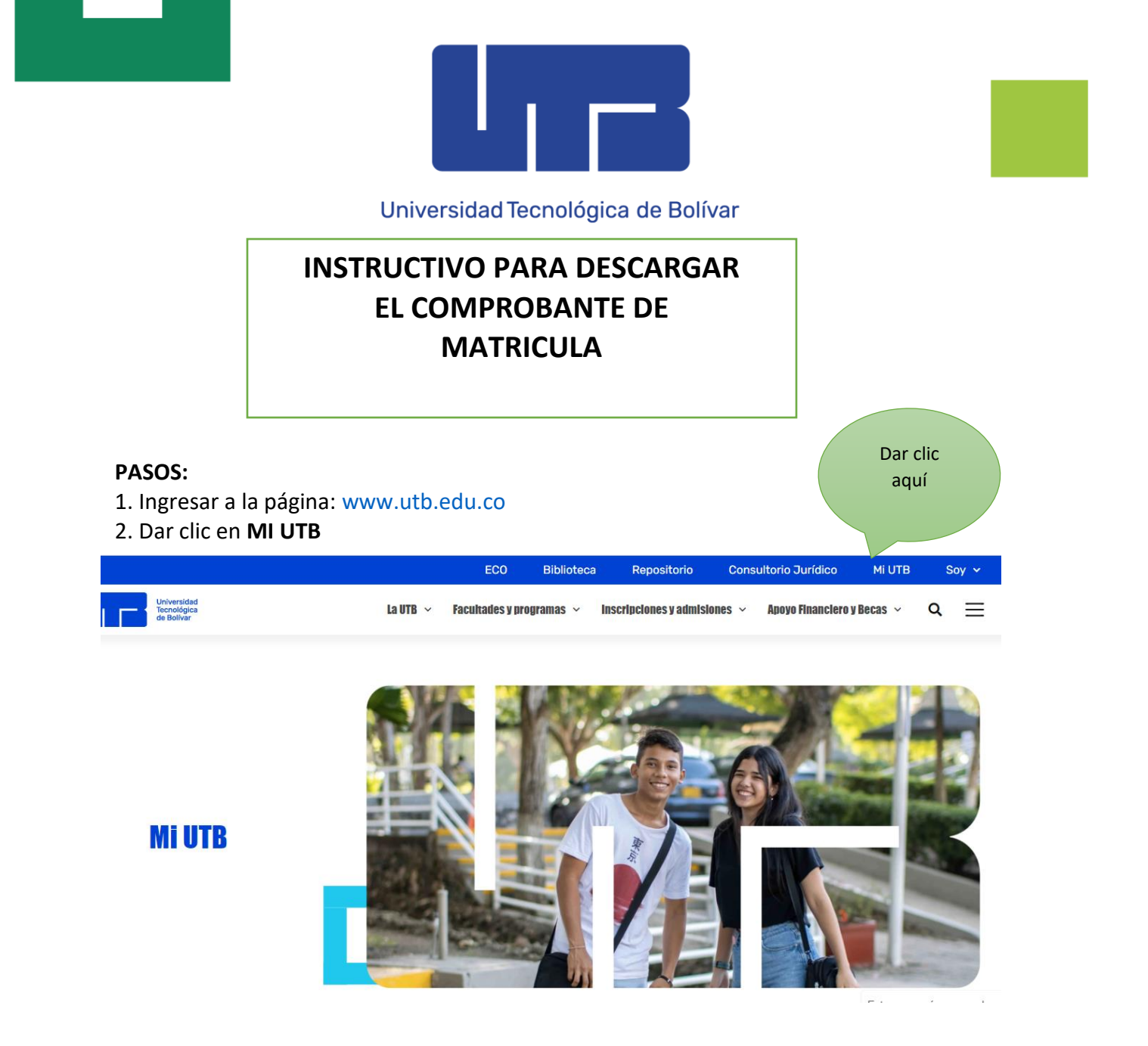

3. Ingresa a la opción acceso al Portal Financiero y/o en ir al enlace <u>https://iceberg-niif.utb.edu.co/iceberg-pf/</u>

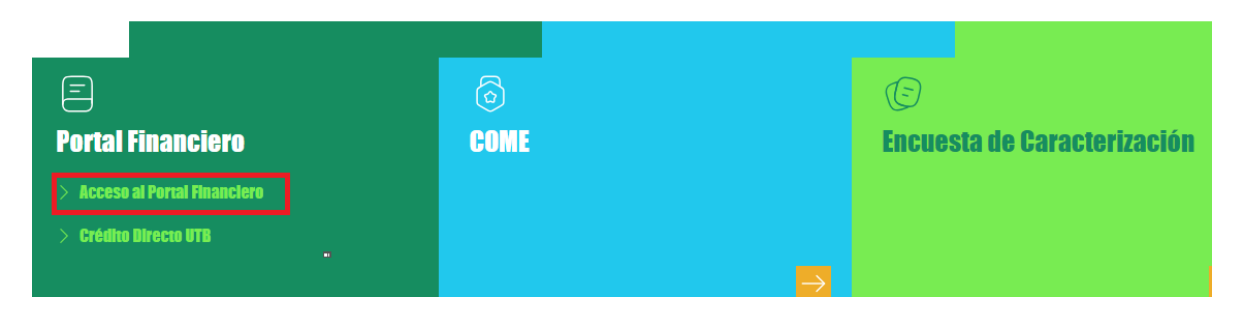

Tel: +57 605 693 1919 www.utb.edu.co (n ⊗ f @ ∂ ● utboficial

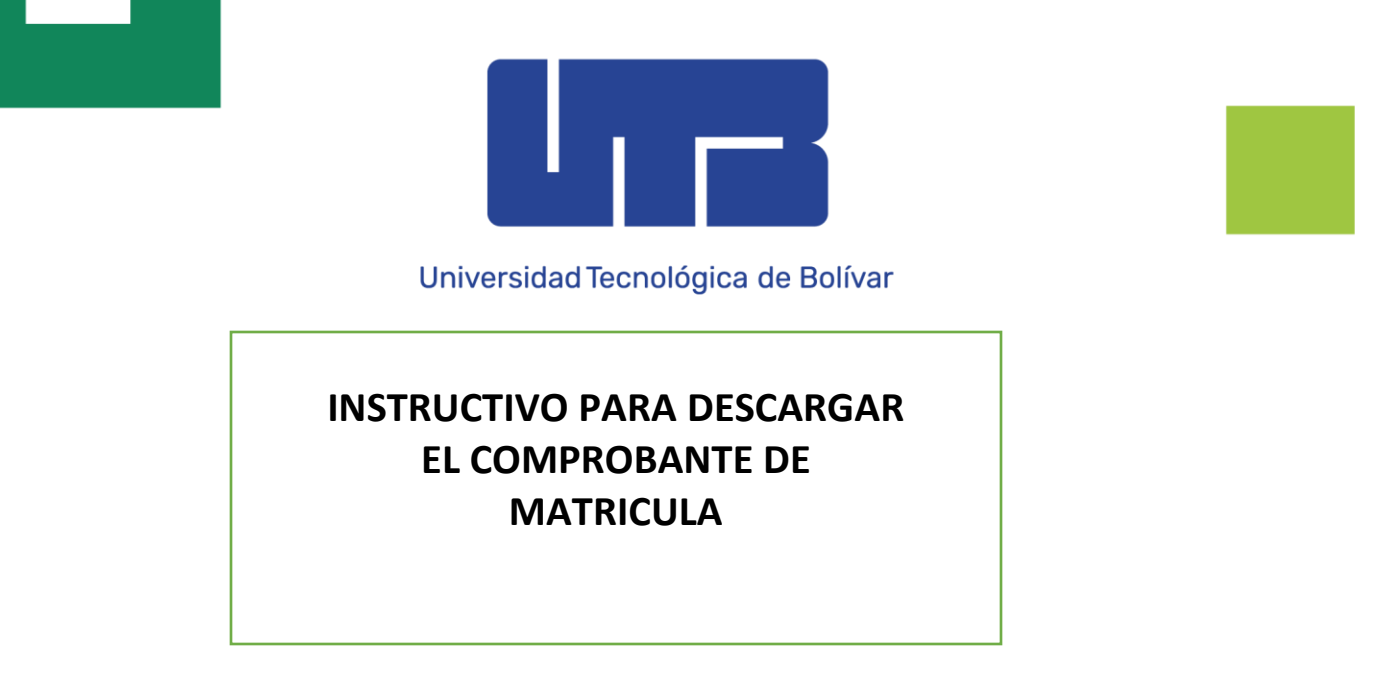

4. Ingresar con T000 y su contraseña. Realizar la verificación del Captcha

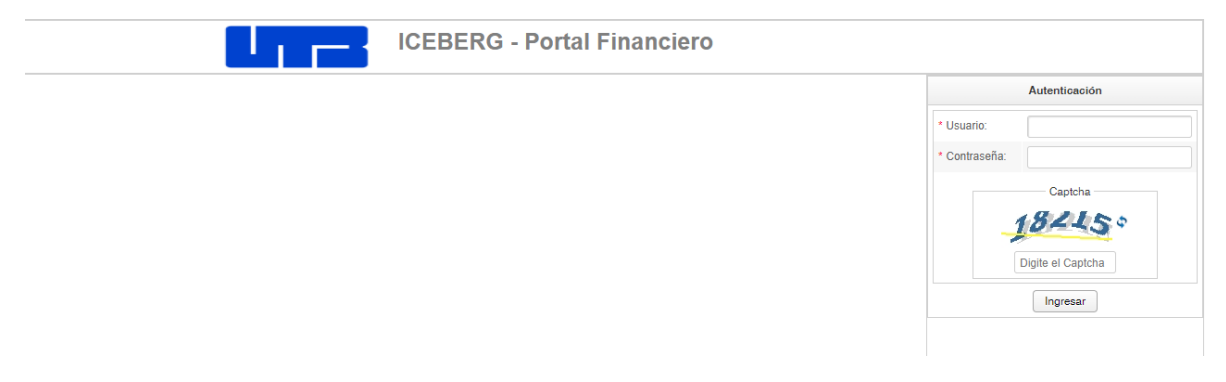

5. Dar clic en la opción de *Derechos Académicos* para visualizar el comprobante y luego dar clic en generar comprobante

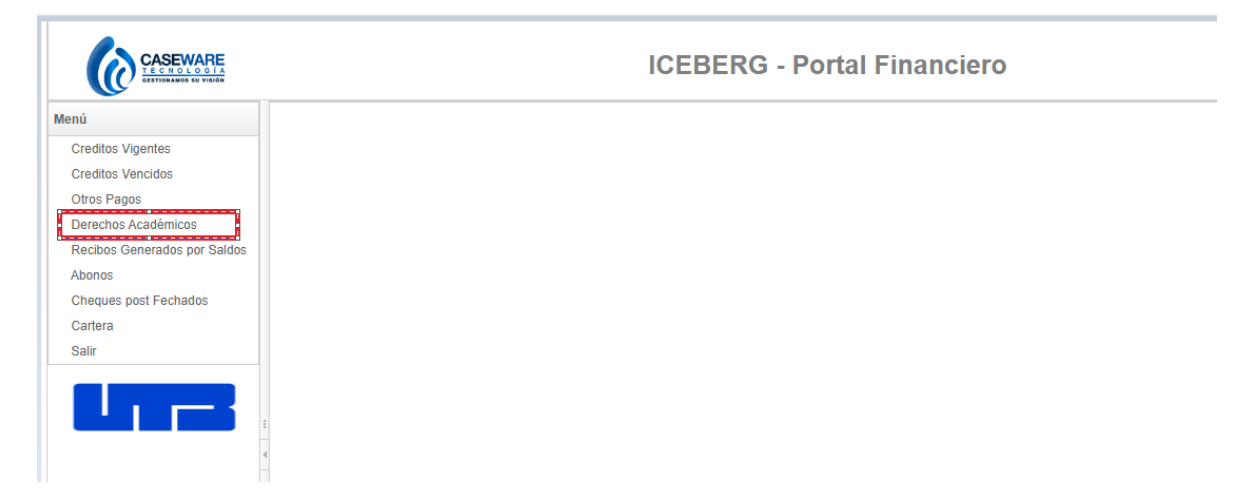

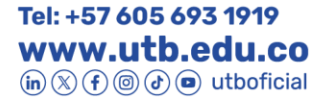

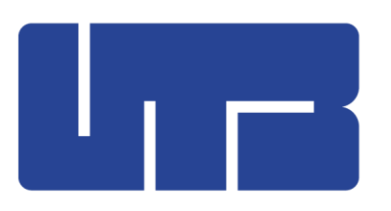

## Universidad Tecnológica de Bolívar

|                              | ICEBERG - Portal Financiero                                          |                         |
|------------------------------|----------------------------------------------------------------------|-------------------------|
| Menú                         | Derechos Académicos ×                                                |                         |
| Creditos Vigentes            | Fecha de Consulta: 05/10/2023 01:39 PM                               |                         |
| Creditos Vencidos            |                                                                      |                         |
| Otros Pagos                  | ing Generar Recibo S Pagar en Línea 🗘 Modificar Creditos 📓 Retrescar |                         |
| Derechos Académicos          | Selec. No. Recibo Descripción                                        |                         |
| Recibos Generados por Saldos |                                                                      | No se han encontrado Re |
| Abonos                       |                                                                      |                         |
| Cheques post Fechados        |                                                                      |                         |
| Cartera                      |                                                                      |                         |
| Salir                        |                                                                      |                         |
|                              | 1                                                                    |                         |

Tel: +57 605 693 1919 www.utb.edu.co in & f @ d @ utboficial